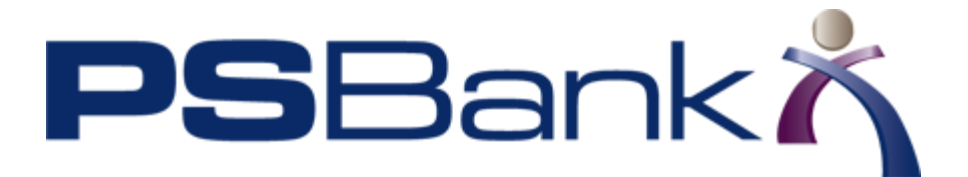

## **Approving Payments in Business Bill Pay**

Note: This topic applies to account holders that have Small Business Bill Pay enabled.

Note: Before a secondary user can schedule a bill payment, the primary and secondary users need to be enrolled in Small Business Bill Pay. The primary user also needs to assign the appropriate permissions to any secondary user needing to pay bills. See the Setting\_Permissions\_for\_Sub\_Users\_to\_Pay\_Bills document.

A secondary user that has permission to schedule a bill payment requiring approval can set up the payment in the Payment Center. It will await approval by the primary user or another secondary user with approval permissions.

1. Click the **Pay Bills** tab on the online banking page. The Payment Center will open. The secondary user can set up a new payee and schedule a payment. The new payment will appear in the Pending section of the Payment Center.

## Pay Bills

|                                                      | Payment       | Center Add a Bill                                                        | Bill History                                              | Manage My Bills                       |
|------------------------------------------------------|---------------|--------------------------------------------------------------------------|-----------------------------------------------------------|---------------------------------------|
| Welcome Docsecondary Last<br>Wednesday, May 11, 2016 |               |                                                                          |                                                           |                                       |
| Payment Center                                       |               |                                                                          |                                                           |                                       |
| Pay Bills                                            | ?             |                                                                          |                                                           |                                       |
| Pay From *7789                                       |               | Many of the bills yo                                                     | u pay online are                                          | BILL                                  |
| Add/Manage Groups                                    |               | available electronica                                                    | ally as e-Bills!                                          | DUE                                   |
| [-] Unassigned Billers                               |               | Click to Learn Mo                                                        | <u>re.</u> 🔪                                              |                                       |
| Features Biller Name Amount<br>Bridgers Cleaning     | Pay Date      | Bill Reminders                                                           |                                                           |                                       |
| *3456                                                | Make Payments | You can set up rem<br>when your bills are<br>electronic versions<br>too. | ninders to help y<br>due. We alert y<br>of your bills you | vou track<br>ou of any<br>ı've set up |
|                                                      |               | Set                                                                      | Up Reminders                                              |                                       |
|                                                      |               | Pending   Unapprov                                                       | ved                                                       |                                       |
|                                                      |               | Biller                                                                   | Amount                                                    | Pay Date                              |
|                                                      |               | Bridgers C                                                               | \$50.00                                                   | 05/17                                 |
|                                                      |               |                                                                          |                                                           | Change Cancel                         |
|                                                      |               |                                                                          | Total: \$50.00                                            |                                       |
|                                                      |               | <u>View All U</u>                                                        | napproved Payr                                            | <u>nents</u>                          |
|                                                      |               | Recent Payments                                                          |                                                           |                                       |
|                                                      |               | Biller Am                                                                | ount                                                      | Pay Date                              |
|                                                      |               | To                                                                       | tal: \$0.00                                               |                                       |
|                                                      |               | Vie                                                                      | w Bill History                                            |                                       |
|                                                      |               |                                                                          |                                                           |                                       |

 Now the primary user will see the pending payment when he or she logs into online banking. The **Approvals** link will show the number of approvals that are awaiting the primary user. Click the link and the Approvals page will display.

|  | Messages | Mobile | Approval | Activity | Chat | Settings | Log Out |
|--|----------|--------|----------|----------|------|----------|---------|
|--|----------|--------|----------|----------|------|----------|---------|

3. Pending payments can be approved or rejected by clicking the payment amount.

| Approval                          | S          |                    |          |                 |                  |                  |         |              |
|-----------------------------------|------------|--------------------|----------|-----------------|------------------|------------------|---------|--------------|
| Bill Pay (1)                      | N          | Wires (0)          |          |                 |                  |                  |         |              |
| Submitted By:                     | •          | From:<br>4/12/2016 | Tc       | »:<br>6/09/2016 | FILTER           | <u>clear fil</u> | ters    |              |
| Pending Approva                   | ls         |                    |          |                 |                  | (                | APPROVE | reject       |
| Payment                           | Date 🔻     | Submitted By       |          | Description     |                  |                  |         | Amount       |
| MAY 17                            |            | docsecondary       | last     | Bill Payment f  | rom Checking *77 | 789 to Bridg     | ers     | <u>50.00</u> |
| Approval History<br>Approval Date | Submitt    | ed By              | Descript | ion             |                  |                  | Amount  | Status       |
| There are no rest                 | ults to be | displayed.         |          |                 |                  |                  |         |              |

Approved or rejected payments will be displayed in the Approval History section.

4. The Payment Center will also show the pending payments. Payments can be approved, changed, or canceled in the Payment Center.

| Pending   Unapprov           |          |               |  |  |  |
|------------------------------|----------|---------------|--|--|--|
| Biller                       | Amount   | Pay Date      |  |  |  |
| Bridgers C<br>*3456          | \$100.00 | 05/17         |  |  |  |
|                              | Approve  | Change Cancel |  |  |  |
| Total: \$100.00              |          |               |  |  |  |
| View All Unapproved Payments |          |               |  |  |  |
|                              |          |               |  |  |  |

Approved or rejected (canceled) payments will be displayed in the Recent Payments section.

| Pending   Unappro                                                                                                    | ved           |          |  |  |  |
|----------------------------------------------------------------------------------------------------|---------------|----------|--|--|--|
| You have no unapproved payments for the last<br>45 days at this time.<br>To view unapproved payments that are older<br>than this, click the View All Unapproved<br>Payments link.<br><u>View All Unapproved Payments</u> |               |          |  |  |  |
| Recent Payments                                                                                                    |               |          |  |  |  |
| Biller                                                                                                    | Amount        | Pay Date |  |  |  |
| Bridgers C<br>*3456                                                                                                    | Canceled      | 05/17    |  |  |  |
|                                                                                                    | Total: \$0.00 |          |  |  |  |

The PS Bank Customer Care is available to assist with any questions about the online banking system, and how to successfully transition your current processes to the new platform.

You may reach out any time during business hours by calling:

## 1-866-746-1011

You may also e-mail at:

ebanking@psbanking.com